Versión 2.0, Septiembre 2015

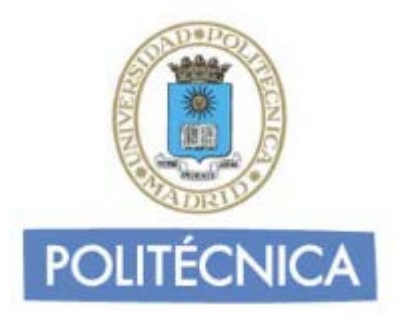

# **CORREO DE PERSONAL**

## **THUNDERBIRD POP3**

Thunderbird es un programa de correo desarrollado por la Fundación Mozilla, es gratuito y puede descargarse desde la página web de Mozilla http://www.mozilla-europe.org/es/products/thunderbird/

## CONFIGURACIÓN

Consideraciones Iniciales Versión utilizada: Mozilla Thunderbird 38.2.0 en Castellano. La configuración se realiza en base a una cuenta genérica; debe sustituir esta cuenta por la que le ha proporcionado la Universidad:

nombre.apellido@upm.es

#### Configuración del Servidor Entrante con POP3

La ventaja principal que tiene este protocolo es que carpetas, mensajes, etc se guardan en nuestro ordenador, con lo que nos permite leer el correo recibido sin estar conectado a la red.

Además, al leer los mensajes y bajarlos a nuestro ordenador, liberamos espacio en nuestro buzón del Host, con lo cual tenemos menos probabilidades que por descuido se nos llene el buzón y no podamos recibir más mensajes. Es el más extendido (prácticamente todos los programas de correo lo soportan) y es el ideal para conectarse siempre desde un mismo ordenador

En caso de elegir POP como Servidor de Entrada el puerto sería 995 con la opción SSLmarcada. Con esta opción se descargan los mensajes del servidor. Recomendamosmarque la opción de "Dejar los mensajes en el servidor" y poner un nº de días deseado ya que POP descargar todos los mensajes ensu ordenador, si esta opción no está marcada no quedará nada en el servidor.Por otro lado se recomienda mantener la copia durante un nº de días limitado para que el uso del disco del servidor tenga siempre espacio suficiente para seguir funcionando correctamente.

Los puertos que utiliza POP son el 110 por defecto y el 995 con soporte SSL. Para el correo UPM es **obligatorio** utilizar soporte SSL.

**Cuenta pop**:nombre.apellido (es decir, la parte de la izquierda de la @ de su dirección de correo).

1- Una vez abierto el programa, pulse sobre la opción "Correo Electrónico" que aparece bajo Crear una cuenta nueva. A continuación abajo pulse sobre "Saltarse esto y usar mi cuenta de correo existente":

| Carpetas locales                                    |                                                                                                    |      | Ü 🛛 🗖 💌                         |
|-----------------------------------------------------|----------------------------------------------------------------------------------------------------|------|---------------------------------|
| Archivo Editar Ver Ir Mensaje                       | Eventos y tareas Herramientas Aygua<br>tar   ▼ ■ Charlar ▲ Direcciones   ◎ Etiqueta ▼ ④, Filtro rápido Buscar <ctrl+k></ctrl+k>    | ∈ ۹  | Eventos 🔺 🕨 🗙                   |
| Carpetas locales     Papelera     Bandeja de salida | Thunderbird Correo - Carpetas locales                                                                                              |      | 2 Mié ( ○ ) .<br>Sep 2015 SC 36 |
|                                                     | Cuentas                                                                                                    |      | ⊿ Hoy<br>▷ Mañana               |
|                                                     | 🌼 Ver configuración de esta cuenta                                                                                                 |      | Próximamente (5 días)           |
|                                                     | <ul> <li>Crear una cuenta nueva:</li> <li>Correo electrónico</li> <li>Chat</li> <li>Grupos de noticias</li> <li>Canales</li> </ul> |      |                                 |
|                                                     | Crear un nuevo calendario                                                                                                    |      |                                 |
|                                                     | Características avanzadas                                                                                                    |      |                                 |
|                                                     | Q Buscar mensajes                                                                                                    |      |                                 |
|                                                     | Administrar intros de mensajes                                                                                                    |      |                                 |
| 9                                                   |                                                                                                    |      | 🔁 Panel Para hoy 🗸              |
| 📀 🏉 🛅 I                                             | S 🕘 🕲 🖳                                                                                                    | ES 🛓 | P 10:52<br>02/09/2015           |

También puede pulsar sobre "Herramientas" en el menú y seleccionar "Configuración de cuenta".

| 🖉 💆 Carpetas locales                                                  |                             |                                                                                                    | And the second second second second second second second second second second second second second second second |                          |
|-----------------------------------------------------------------------|-----------------------------|----------------------------------------------------------------------------------------------------|----------------------------------------------------------------------------------------------------|--------------------------|
| <u>A</u> rchivo <u>E</u> ditar <u>V</u> er <u>I</u> r <u>M</u> ensaje | Eve <u>n</u> tos y tareas 📕 | lerramien <u>t</u> as] Ay <u>u</u> da                                                                                                    |                                                                                                    |                          |
| 초 Recibir mensajes 🔻 🖋 Redacta                                        | ar 🔻 🔲 Charli               | Libreta de direcciones                                                                                                    | Ctrl+Mayús.+B                                                                                                    | Buscar <ctrl+k></ctrl+k> |
| ▲ Sarpetas locales ② Papelera ③ Bandeja de salida                     | Thunde                      | Arc <u>h</u> ivos guardados<br>Co <u>m</u> plementos<br><u>A</u> dministrador de actividad<br>Estado de <u>c</u> hat<br><u>U</u> nirse al chat                                                           | Ctrl+J                                                                                                    |                          |
|                                                                       | Ver c                       | <b>Filtros de mensajes</b><br>Ejecuta <u>r</u> filtros en la carpeta<br>Ejec <u>u</u> tar filtros en el mensaje<br>Eje <u>c</u> utar controles de correo no desead<br>Eliminar mensajes marcados como no | lo en la carpeta<br>deseados en la carpeta                                                                       | Canalas                  |
|                                                                       | Crear                       | <br>Importar<br>Consola d <u>e</u> errores<br>Pe <u>r</u> mitir depuración remota<br>Limpiar <u>h</u> istorial reciente                                                                                  | Ctrl+Mayús.+J<br>Ctrl+Mayús.+Supr.                                                                               | Canales                  |
|                                                                       | Caracte<br>O Buscar         | <u>C</u> onfiguración de cuenta<br><u>O</u> pciones<br>mensajes                                                                                                    |                                                                                                    |                          |

2- A continuación en "Operaciones sobre cuentas" seleccione "Añadir cuenta de correo" y se abrirá una ventana para rellenar el nombre de usuario, cuenta de correo y contraseña, pulse el botón continuar.

|                                                                    | Configuración de cuenta                                                                                                    |
|--------------------------------------------------------------------|----------------------------------------------------------------------------------------------------|
| Correo no deseado<br>Espacio en disco<br>Servidor de salida (SMTP) | Configuración de cuenta         La siguiente cuenta es especial. No tiene identidades asociadas con ella.         Nombre de la cuenta:       Carpetas locales         Almacenamiento de mensajes         Yaciar papelera al salir         Tipo de almacenamiento de mensajes:         Un archivo grande (mbox)         Directorio local:         D:\usuarios\alberto.ruiz\AppData\Roaming\Thunderbird\Profiles\cvi8em9g.         Examinar |
| Operaciones sobre la cuenta •                                      |                                                                                                    |

| Servidor de salida (SMTP)                                            | La siguiente cuenta es especi<br><u>N</u> ombre de la cuenta: Carp       | ial. No tiene identidades asociadas con ella.<br>vetas locales |            |
|----------------------------------------------------------------------|--------------------------------------------------------------------------|----------------------------------------------------------------|------------|
| Configuración de cuenta                                              | de correo                                                                |                                                                | <u>×</u> ] |
| <u>S</u> u nombr<br><u>D</u> irección de corre<br>Contr <u>a</u> señ | e: Nombre<br>nombre.apellido@upm.es<br>a: •••••<br>I Recordar contraseña | Su nombre, tal y como se muestra a los demás                   | I <b>f</b> |
| Ob <u>t</u> ener una nue                                             | va cuenta                                                                | C <u>o</u> ntinuar Ca <u>n</u> celar                           | ]          |
| <u>O</u> peraciones sobre la cuenta *                                |                                                                          |                                                                | _          |

3- Thunderbird buscará una configuración si no es correcta introduzca los datos del servidor Entrante y Saliente.

## Datos del servidor entrante:

Nombre de usuario: la parte a la izquierda de la @ de su dirección

Nombre del servidor: correo.upm.es

Seleccione del desplegable POP3

Puerto 995 y conexión segura SSL/TLS (desplegable SSL)

#### Datos del Servidor saliente:

Nombre de usuario: su dirección de correo

Nombre del servidor: smtp.upm.es

Puerto 587 y conexión segura STARTTLS (desplegable SSL)

Pulse el botón "Volver a probar".

| <u>S</u> u nombre:                           | Nombre                                           | Su nombre, tal                                                         | y como se mues             | stra a los demás                        |                                                                                                    |
|----------------------------------------------|--------------------------------------------------|------------------------------------------------------------------------|----------------------------|-----------------------------------------|----------------------------------------------------------------------------------------------------|
| Dirección de correo:                         | nombre.apellido@upm.es                           |                                                                        |                            |                                         |                                                                                                    |
| Contr <u>a</u> seña:                         | •••••                                            |                                                                        |                            |                                         |                                                                                                    |
|                                              | <u> </u>                                         |                                                                        |                            |                                         |                                                                                                    |
|                                              |                                                  |                                                                        |                            |                                         |                                                                                                    |
| Thunderbird no h                             | a podido enco                                    | ontrar la configuración de su c                                        | uenta de correo            | electrónico.                            |                                                                                                    |
|                                              |                                                  |                                                                        |                            |                                         |                                                                                                    |
|                                              |                                                  |                                                                        |                            |                                         |                                                                                                    |
|                                              |                                                  | Nombre del servidor                                                    | Puerto                     | SSL                                     | Identificación                                                                                                  |
| Entrante:                                    | POP3 V                                           | Nombre del servidor<br>correo.upm.es                                   | Puerto<br>995 <del>-</del> | SSL<br>SSL/TLS                          | Identificación <ul> <li>Autodetectar</li> </ul>                                                                 |
| Entrante:<br>Saliente:                       | POP3   SMTP                                      | Nombre del servidor<br>correo.upm.es<br>smtp.upm.es                    | Puerto<br>995 •<br>• 587 • | SSL<br>SSL/TLS<br>STARTTLS              | Identificación       Identificación       Autodetectar       Autodetectar                                       |
| Entrante:<br>Saliente:<br>Nombre de usuario: | POP3 <ul> <li>SMTP</li> <li>Entrante:</li> </ul> | Nombre del servidor<br>correo.upm.es<br>smtp.upm.es<br>nombre.apellido | Puerto<br>995 ←<br>587 ←   | SSL<br>SSL/TLS<br>STARTTLS<br>Saliente: | Identificación          Identificación         Autodetectar         Autodetectar         nombre.apellido@upm.es |
| Entrante:<br>Saliente:<br>Nombre de usuario: | POP3                                             | Nombre del servidor<br>correo.upm.es<br>smtp.upm.es<br>nombre.apellido | Puerto<br>995 ▼<br>\$87 ▼  | SSL<br>SSL/TLS<br>STARTTLS<br>Saliente: | Identificación  Autodetectar  Autodetectar  nombre.apellido@upm.es                                              |

4- Thunderbird comprobará la configuración. Si todo está correcto pulse sobre el botón Hecho.

En caso de que no sea correcto revise los datos y corríjalos.

Con estos pasos quedará configurado el servidor de entrada, pero tal y como se indica al principio con POP los mensajes se descargarán del servidor, siendo borrados de este si no se indica lo contrario.

Para evitarlo vaya a "Herramientas" y pulse en "Configuración de la cuenta". Una vez allí pulse en la izquierda sobre "Configuración del servidor"donde podrá marcar la opción "Dejar los mensajes en el Servidor". A su vez podrá marcar las opciones "Hasta que yo los borre" y "Eliminar mensajes del servidor tras x días" según sus preferencias.

| Configuración de la cuenta                                                                                                    |                                                                                                    |  |  |  |
|----------------------------------------------------------------------------------------------------|----------------------------------------------------------------------------------------------------|--|--|--|
| ▲ Carpetas locales                                                                                                    | Configuración del servidor                                                                                                    |  |  |  |
| Correo no deseado<br>Espacio en disco<br>a nombre.apellido@upm.es<br>Configuración del servidor<br>Copias y carpetas<br>Redacción y direcciones<br>Correo no deseado<br>Espacio en disco<br>Acuses de recibo<br>Seguridad<br>Servidor de salida (SMTP) | Tipo de servidor:       Servidor de correo POP         Nombre del gervidor:       correo.upm.es       Puerto:       995        Predet.:       995         Nombre de usuario:       nombre.apellido       Configuración de seguridad       Seguridad de la conexión:       SSL/TLS       ▼         Método de identificación:       Contraseña normal       ▼           Configuración del servidor       ✓       Configuración del servidor       ✓         Ø Comprobar si hay mensajes nuevos al iniciar       ✓       Buscar nuevos mensajes cada       10        ✓       minutos         Ø Descargar automáticamente los mensajes nuevos       Descargar sólo los encabezados       ✓       Dejar los mensajes en el servidor.         Ø Eliminar mensajes del servidor tras       14        días       ✓       Hasta que yo los borre         Almacenamiento de mensajes |  |  |  |
|                                                                                                    | D:\usuarios\alberto.ruiz\AppData\Roaming\Thunderbird\Profiles\cvl8em9g. Examinar                                                                                                    |  |  |  |
| Operaciones sobre la cuenta •                                                                                                    | Acentar                                                                                                    |  |  |  |
|                                                                                                    |                                                                                                    |  |  |  |

## Configuración del Servidor Saliente SMTP

Al configurar el Servidor de Entrada queda configurado automáticamente el Servidor de Salida SMTP. Si tuviese que modificar la configuración preexistente siga las siguientes instrucciones.

1- Una vez abierto el programa, pulse sobre "Herramientas" en el menú y seleccione "Configuración de cuenta". A continuación seleccione "Servidor de Salida SMTP" en la parte de la izquierda, señale su cuenta de correo y pulse "Editar". Se abrirá una ventana donde poder cambiar las opciones del servidor.

| Configuración de la cuenta                                                 |                                                                                                    | ×                                                        |
|----------------------------------------------------------------------------|----------------------------------------------------------------------------------------------------|----------------------------------------------------------|
| ▲ nombre.apellido@upm.es                                                   | Configuración del servidor de salida (SMTP)                                                                                                    |                                                          |
| Configuración del servidor<br>Copias y carpetas<br>Redacción y direcciones | Al administrar sus identidades puede usar un servidor de esta lista<br>servidor de salida (SMTP), o puede usar el servidor predeterminad<br>"Usar servidor predeterminado". | e seleccionándolo como<br>lo seleccionando en esta lista |
| Correo no deseado                                                          | nombre.apellido@upm.es - smtp.upm.es (Predeterminado)                                                                                                    | Aña <u>d</u> ir                                          |
| Sincronización y almacen                                                   |                                                                                                    | Editar                                                   |
| Seguridad                                                                  |                                                                                                    | Eliminar                                                 |
| ▲ Carpetas locales                                                         |                                                                                                    | Ectablecer predeterminade                                |
| Correo no deseado                                                          |                                                                                                    | Establecer predeterminado                                |
| Espacio en disco                                                           | Descripción: <sin especificar=""></sin>                                                                                                    |                                                          |
| Servidor de salida (SMTP)                                                  | Nombre del servidor: smtp.upm.es                                                                                                    |                                                          |
|                                                                            | Puerto: 587<br>Nombre de usuario: nombre.apellido@upm.es<br>Método de identificación: Contraseña normal<br>Seguridad de la conexión: STARTTLS                               |                                                          |
| Operaciones sobre la cuenta 🔹                                              |                                                                                                    |                                                          |
|                                                                            |                                                                                                    | Aceptar Cancelar                                         |

2- En "Configuración" indique que el puerto es el 587. En seguridad e identificación indique que "Seguridad de la Conexión" es STARTTLS y nombre de usuario su dirección de correo.

| Servidor SMTP                                                             | ×                         |  |  |
|---------------------------------------------------------------------------|---------------------------|--|--|
| Configuración                                                             |                           |  |  |
| Descripción:                                                              |                           |  |  |
| Nombre del <u>s</u> ervidor:                                              | smtp.upm.es               |  |  |
| Puerto:                                                                   | 587 🚔 Predeterminado: 587 |  |  |
| Seguridad e identificación<br>Seguridad de la co <u>n</u> exión: STARTTLS |                           |  |  |
| Método de identific <u>a</u> ci                                           | ón: Contraseña normal 🔻   |  |  |
| No <u>m</u> bre de usuario:                                               | nombre.apellido@upm.es    |  |  |
|                                                                           | Aceptar Cancelar          |  |  |